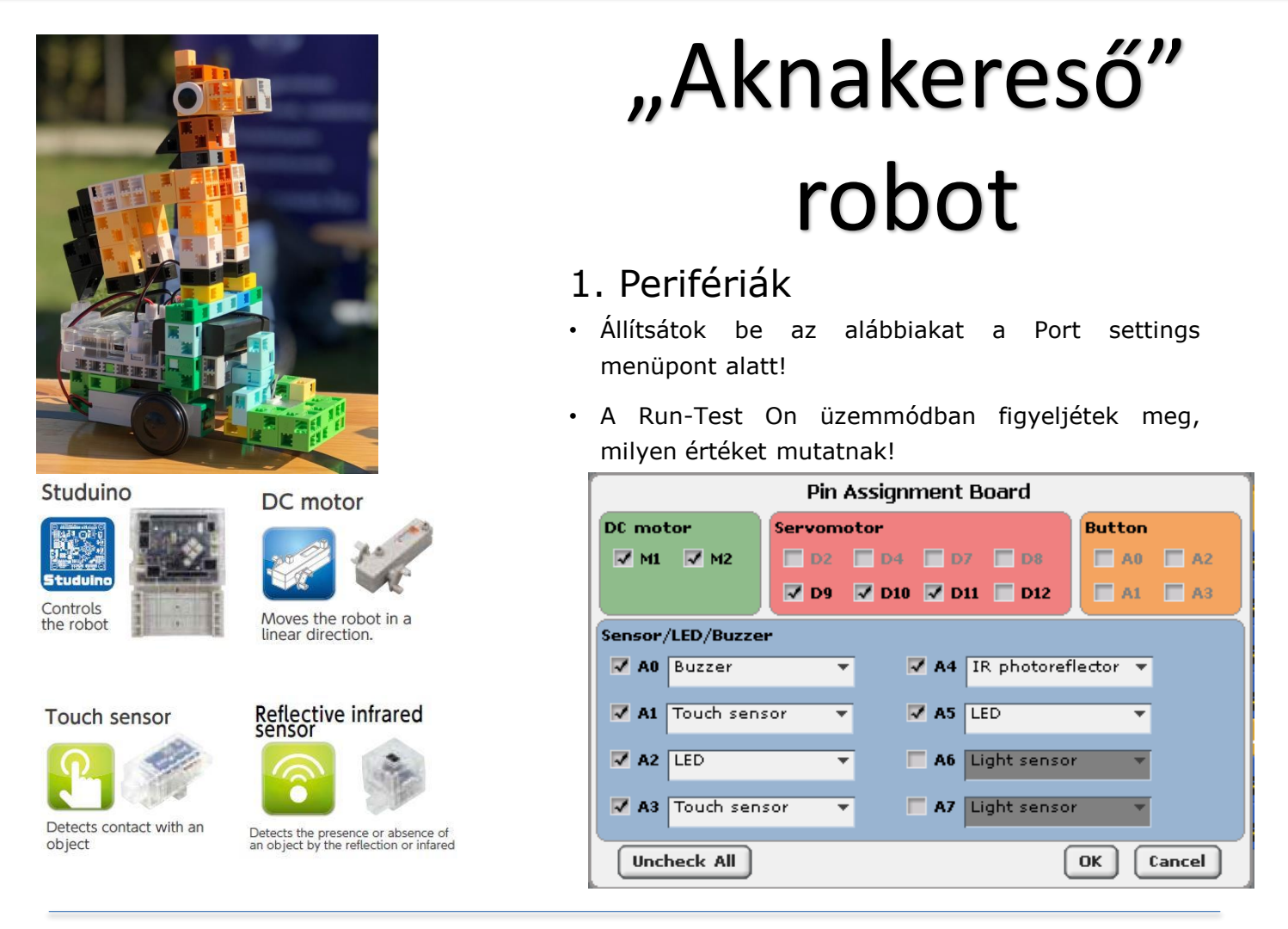

## 2.PROGRAMELEMEK

Mi a szerepe az itt látható programelemeknek?

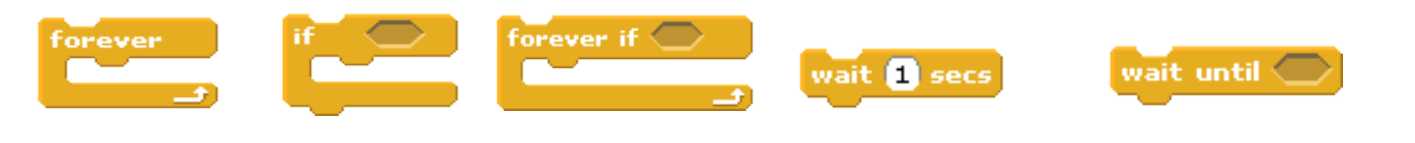

## 3. OLDJÁTOK MEG AZ ALÁBBI FELADATOKAT!

- A robototok az asztalra vagy földre ragasztott fekete foltokat keresse és jelezze!
- Egy Touch sensor lenyomására kezdje el a működését!
- Először véletlen ideig forogjon egy helyben, majd induljon el előre (amerre éppen áll)!
- Ha útközben "aknát" talál, álljon meg, és hanggal és fénnyel jelezze! Számolja, hogy hanyadik aknánál tart! Ezután guruljon tovább!
- Oldjátok meg, hogy bármikor be lehessen avatkozni, és meg lehessen állítani a robotot!
- A keresést addig folytassa, amíg meg nem talál 5 aknát!

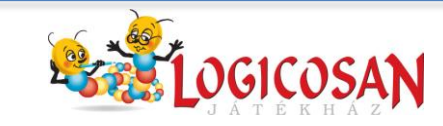

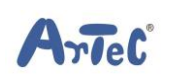

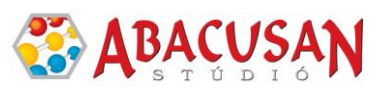

## 4. MINTAPROGRAM

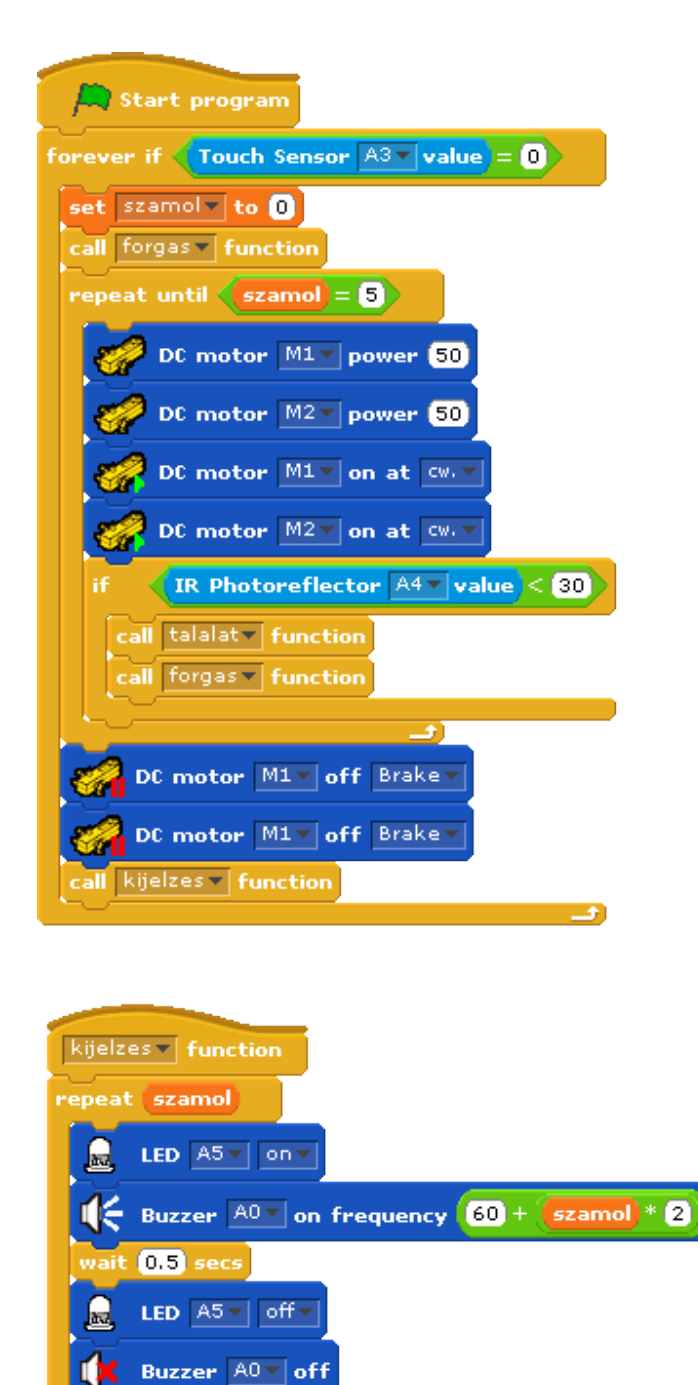

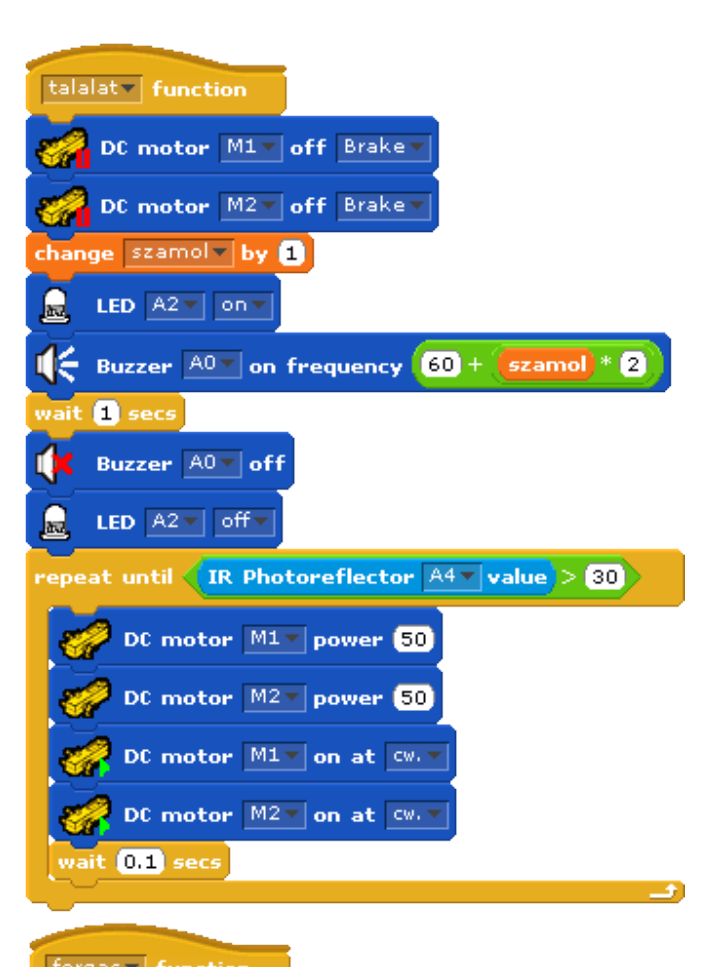

| renges renection             |
|------------------------------|
| DC motor M1 power 50         |
| DC motor M2 power 50         |
| DC motor M1 on at cw.v       |
| DC motor M2 v on at ccw.v    |
| wait pick random 1 to 3 secs |
| DC motor M1 off Brake        |
| DC motor M2 off Brake        |
| DC motor M1 power 50         |
| DC motor M2 power 50         |
| OC motor M1 on at Co.v       |
|                              |
| DC motor M2 on at Cw. V      |

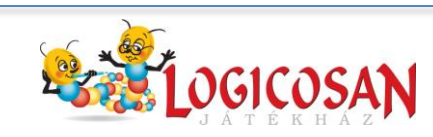

wait 0.5 secs

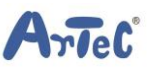

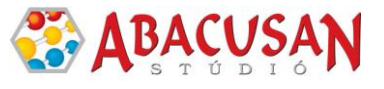